## **Citrix Workspace Remote Software Instructions**

- 1. Download the Citrix Workspace Software from <u>here.</u> (You will need to install this app before you can access the link below)
- 2. Login to <a href="https://stbcitrix.sun.ac.za">https://stbcitrix.sun.ac.za</a> (click link or copy to browser)

| _ |                   |
|---|-------------------|
|   |                   |
|   |                   |
|   |                   |
|   | User name:        |
|   | stb\studentnumber |
|   | Password:         |
|   |                   |
|   |                   |
|   | Log On            |
|   | 208 011           |
|   |                   |
|   | oitrix            |

- 3. Log in with your Domain credentials **STB\studentnumber** (example) and put in your password and click on Log On
- 4. Click on the **DESKTOPS** tab and select Firga RemotePC.

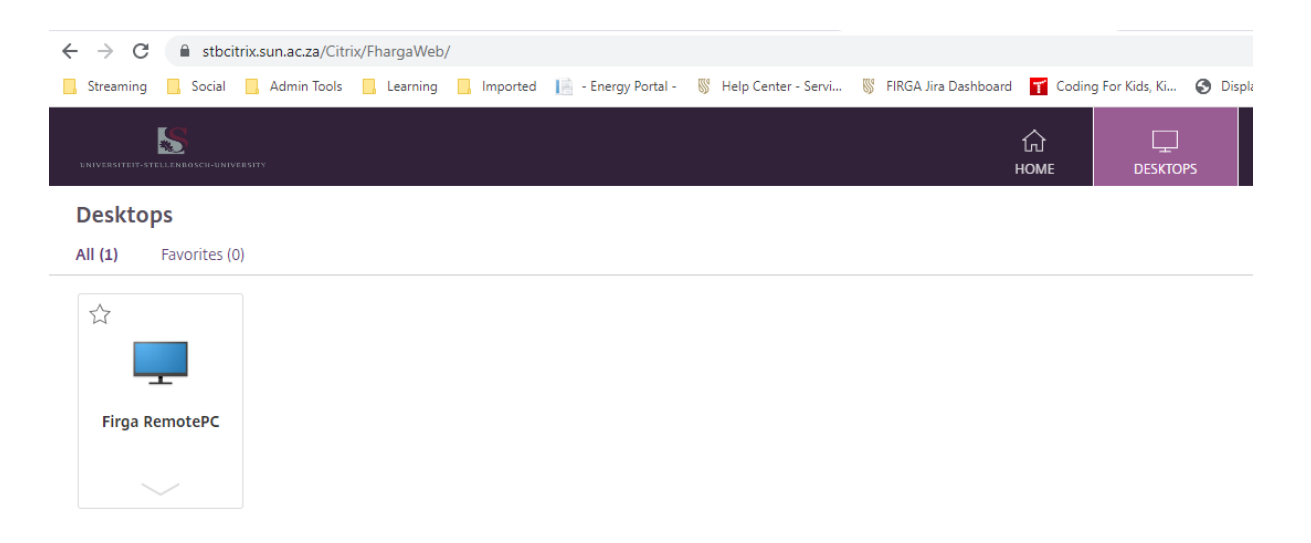

5. The screen will open with the next available computer.

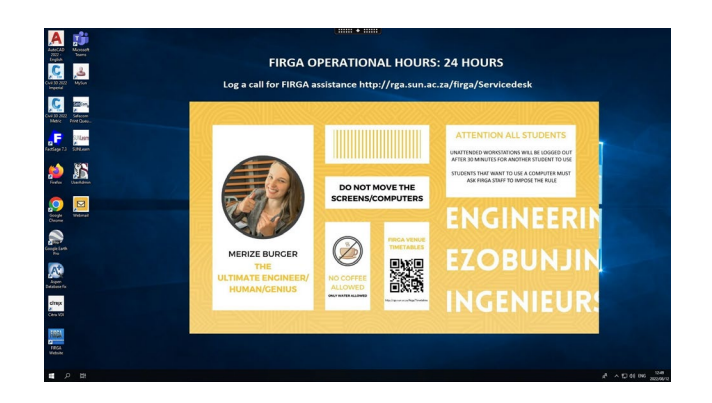

## 6. Very Important!!!!!

Save all information on the network as you are not guaranteed to get the same computer every time.

When you are on Campus, you save your work to C:\Temp on the local computer, but now you are not working on the same computer every time, thus making sure your data is saved on the network.

## 7. For more information click on the top icon

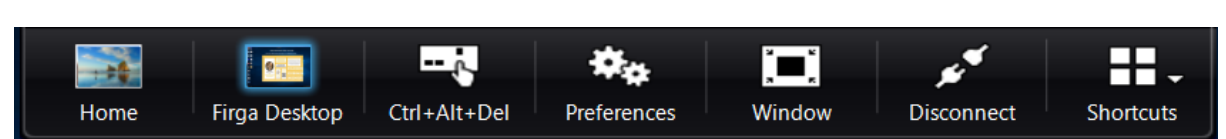

Home: This will be the computer you use at Home Firga Desktop: This will be the remote computer you are connecting to Ctrl+Alt+Del: We use this to check the task manager or sign-out Preferences: Your connection preferences Window: To resize the Window Disconnect: To disconnect your remote session, but still stay active [Not Recommended] Shortcuts: These will be shortcuts you prefer to create

8. To Sign out after you are done do the following

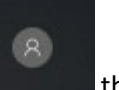

9. Click on start, your profile name

then Sign out

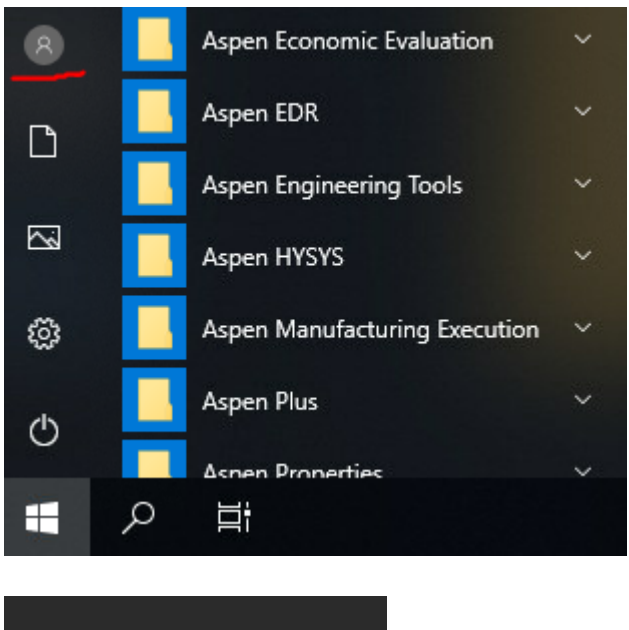

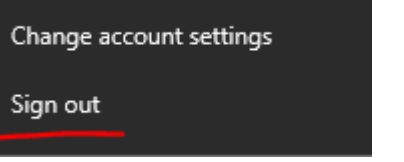

## Or use Ctrl+Allt+Del and click SignOut

|              | **           |
|--------------|--------------|
| Ctrl+Alt+Del | Preferences  |
| L            | + J          |
|              |              |
|              |              |
|              |              |
|              |              |
|              |              |
|              |              |
|              |              |
|              |              |
|              |              |
|              |              |
|              | Sign out     |
|              |              |
|              | Task Manager |
|              |              |
|              | Cancel       |
|              |              |

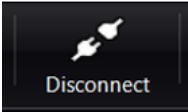

Note: We do not recommend using the

Disconnect Option as this will

prohibit another student from using the computer, rather Sign-Out (as per instruction above)

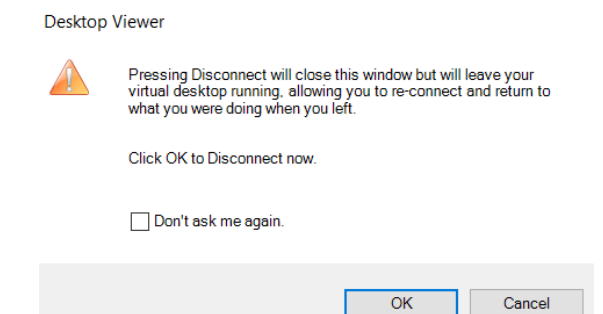

10. When done you can Log out of Citrix.

| Account Settings       |
|------------------------|
| About Citrix Workspace |
| Log Out                |